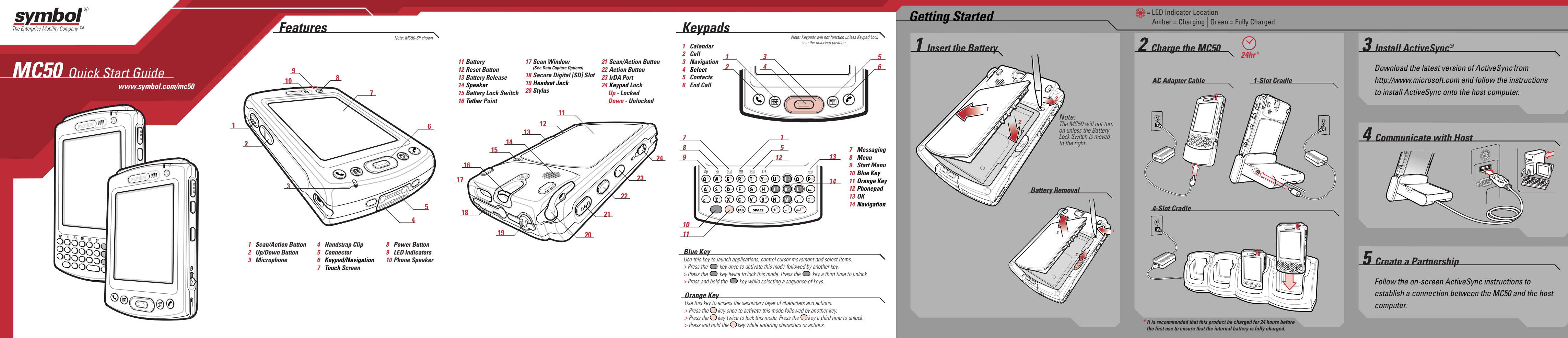

## Support Information Hand Strap Spare Battery Charging Charge in Cradle Spare Battery Charger More Information on the MC 50 Solid Amber: Battery charging Flashing Amber: Battery charging Solid Green: Battery fully charged Solid Amber: Battery fully charged Visit the Symbol Web site at http://www.symbol.com/mc50 Standard Capacity Battery: ~ 3.5 hours Standard Capacity Battery: ~ 2.5 hours Extended Capacity Battery: ~ 7 hours Extended Capacity Battery: ~ 6 hours Setting up and using the MC50 MC 50 User's Guide MC 50 Integrator's Guide Available at: http://www.symbol.com/mc50 Troubleshooting MC50 – MC50 User's Guide Secure Digital [SD] Card Cover Accessories – MC50 Integrator's Guide Available at: http://www.symbol.com/mc50 SD Card Cover Connecting and synchronizing with the host computer ActiveSync® Help on the host computer. To view Help, start ActiveSync®, click Help – Microsoft ActiveSync® Help. Extended SD Card Covers **Optional Snap-On Accessories** Information on using programs on the MC50 Note: MSR5000 shown Tap Start – Help within the specific program. Magnetic Stripe Reader Service and Warranty Licensing, Patent and Regulatory Guide This guide covers the following configurations: MC5040-PQ0DBNEE1WW, MC5040-PQ0DBQEE1WW Tethered Stylus MC5040-PK0DBNEE1WW, MC5040-PK0DBQEE1WW MC5040-PS0DBNFF1WW, MC5040-PS0DB0FF1WW Cable Adapter Modul 72-67793-01 Rev. B January 2005

Data Capture Options

Scan Window

Imager Window

Camera Lens

MC50-SP

MC50-SQ

MC50-IP

MC50-10

MC50-CP

MC50-CQ

Scanner

**Imager** 

Camera

www.symbol.com/mc50

MC50 Quick Start Guide

SYMBOL TECHNOLOGIES, INC. One Symbol Plaza Holtsville, New York 11742-1300

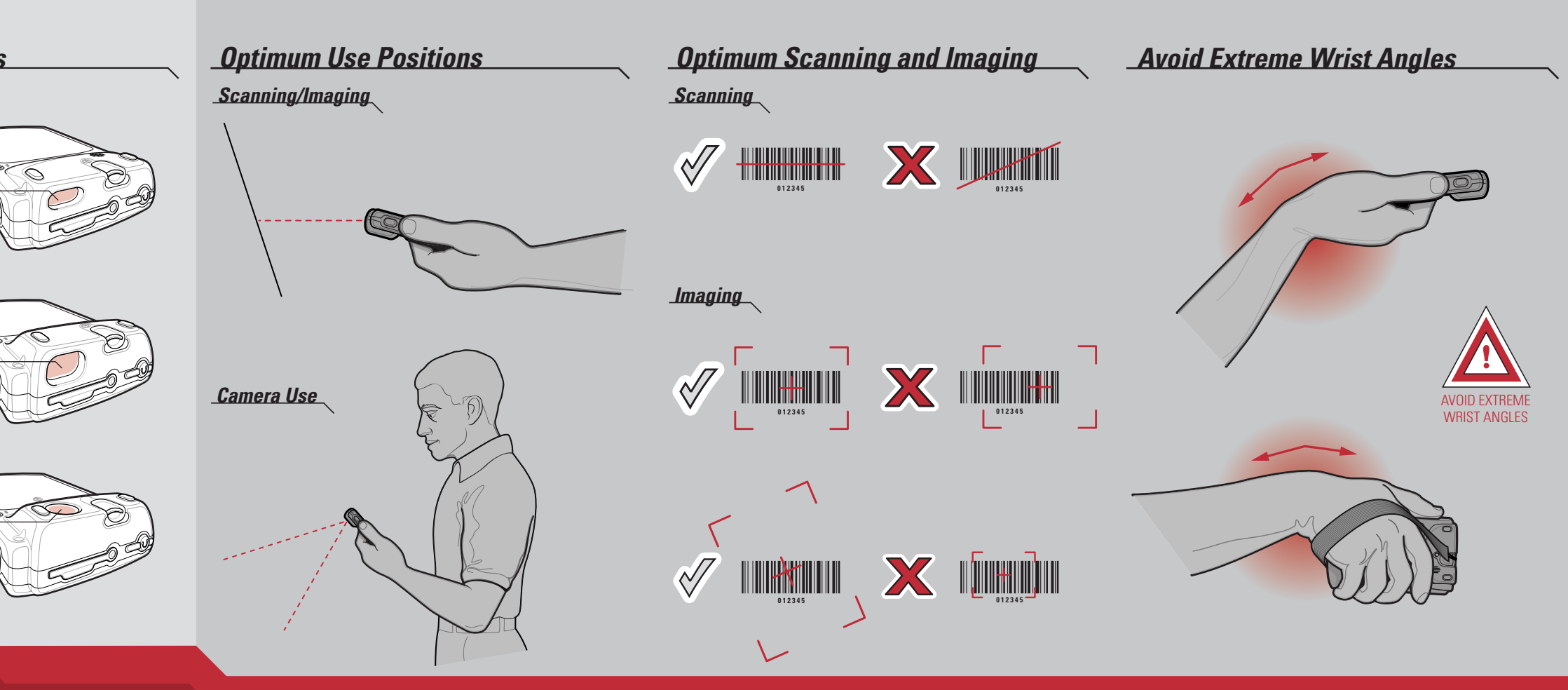